## <u>меи</u>médic**online**

A telemedicina da Unimed POA

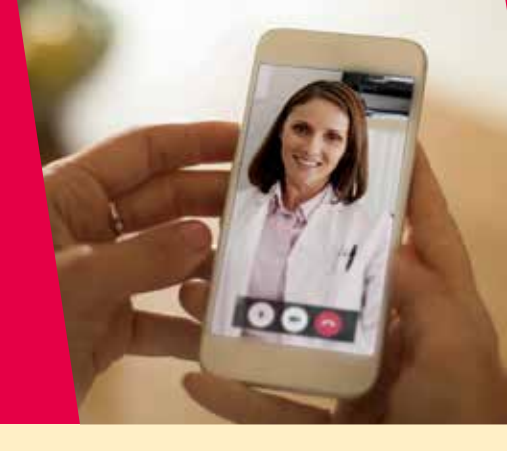

VEJA ABAIXO COMO UTILIZAR:

## Pelo site da Unimed Porto Alegre

• Se você já é cadastrado, faça seu login e acesse Meu MédicOnline.

• Se você ainda não é cadastrado no site, você deverá fazer o seu cadastro para logar.

• **Confirme seus dados** e escolha a especialidade do médico que quer consultar e selecione o nome do médico de sua preferência.

• Ao clicar no nome do médico, você irá acessar o consultório virtual dele e poderá visualizar a agenda com os dias e horários disponíveis para consulta.

• Você deverá clicar no melhor dia e horário para sua consulta. Assim você estará agendando sua consulta.

• Você visualizará a confirmação da consulta na tela e receberá também a confirmação via SMS e e-mail.

• **E, no horário da consulta,** você receberá um SMS e um e-mail com o link de acesso para a teleconsulta com o seu médico.

## Pelo App da Unimed Porto Alegre

- Faça seu login no app Unimed POA;
- Acesse a opção "Meu MédicOnline"
- Clique em "Solicitar Consulta"
- **Selecione** o nome do paciente e a especialidade médica desejada e clique no botão "Solicitar Consulta"
- **Escolha** o profis**s**ional e o horário de sua preferência e clique em "Agendar Este Horário".
- **Confirme** os dados da consulta, seus dados de contato, clique em "Confirmar consulta". Pronto!
- No horário da consulta, você receberá um SMS e um e-mail com o link de acesso para a teleconsulta com o seu médico.

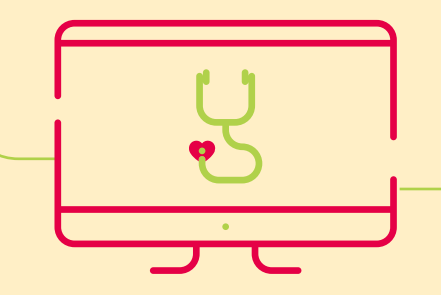

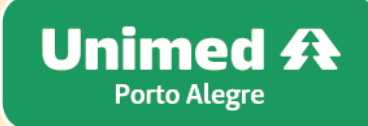